## Planifier une réunion visioconférence

## avec **CENTRA** sur le site de la FOAD

(https://foad.orion.education.fr)

## Table des matières

| 1) Se connecter sur Centra Nouvelle-calédonie pour planifier une réunion | 2 |
|--------------------------------------------------------------------------|---|
| 2) Création de la réunion                                                | 2 |
| 3) Envoie par mèl des informations pour rejoindre la réunion             | 3 |
| 4) Rejoindre une réunion                                                 | 4 |

# 1) Se connecter sur Centra Nouvelle-calédonie pour planifier une réunion

Aller sur Centra Nouvelle-calédonie :

https://classevirtuelle.orion.education.fr/SiteRoots/main/index.jhtml?default=true&domain=/general/nou velle-caledonie

Saisissez votre adresse académique et votre mot de passe de messagerie

Si vous l'avez changé récemment il se peut que ce soit encore l'ancien.

Une fois rentré, vous pouvez planifier une réunion depuis le menu planning

| Yannick Bedin            |
|--------------------------|
| 2 nouvelle-caledonie     |
| Mon planning             |
| Evénements publics       |
| Enregistrements publics  |
| Participer à une réunion |
| Planifier une réunion    |
| Inscription              |
| Mon profil               |
| Téléchargement           |
| Outils                   |
| Déconnexion              |
| RSS                      |
|                          |

# 2) Création de la réunion

Remplissez les champs en fonction de ce que vous souhaitez

### Exemple :

Réunion public (visible depuis les événements publics), avec la vidéo, la possibilité de l'enregistrer, non accessible à ceux non invités et avec un mot de passe pour se connecter... :

#### Créer une réunion

| Planning                                  |                                                                 |                      |
|-------------------------------------------|-----------------------------------------------------------------|----------------------|
| Nom                                       | test réunion DSI                                                |                      |
| Jour:                                     | 10/10/14                                                        |                      |
| Heure:                                    | 8 v : 00 v                                                      |                      |
|                                           | (GMT +11:00) iles Salomon, Nouvelle Calédonie 🗸 🗸               |                      |
| Durée :                                   | Heures: 5      Minutes: 30      Permanent                       | Commencer maintenant |
| Centre de coûts:                          | Pas de sélection 🗸                                              |                      |
| Description:                              | test<br>                                                        |                      |
| Postes disponibles                        |                                                                 |                      |
| Postes réservés: 15<br>Serveur: Séle      | v (20 max. y compris l'hôte de la réunion)<br>ction automatique | Postes disponibles   |
| Options de la réunior                     |                                                                 |                      |
| Réunion sécurisée                         |                                                                 |                      |
| Evénement public (f                       | événement s'affiche dans la liste des événements publics)       |                      |
| <ul> <li>Enregistrer la réunio</li> </ul> | n                                                               |                      |
| ✓ Vidéo en direct                         |                                                                 |                      |
| Inclure la vidéo en d                     | irect dans fenregistrement                                      |                      |
| Autoriser les utilisat                    | eurs à participer sans invitation                               |                      |
| ☐ Autoriser les utilisat                  | eurs a exporter l'agenda vers un fichier PDF                    |                      |
| Participation au plus t                   | ôt: Pas de limite                                               |                      |
| Mot de passe de la ré                     | union: •••                                                      |                      |
| Confirmation:                             | •••                                                             |                      |
|                                           |                                                                 |                      |

Saisissez les adresses mél des participants que vous souhaitez invités

| Participants                                                                                                    |                                                                                                    |
|----------------------------------------------------------------------------------------------------|----------------------------------------------------------------------------------------------------|
| Entrer les adresses électroniques (ex.: jsmith@saba.com)<br>Des invitations par e-mail seront envoyées aux noms sélectionnés.<br>1ybedin1@ac-noumea.nc | Modifier les participants (facultatif)<br>Enregistrez cet événement et ouvrez la liste des participants. Utilisez-la pour inviter des utilisateurs inscrits, modifier leur<br>rôle ou supprimer des participants.<br>Modifier les participants |

## 3) Envoie par mèl des informations pour rejoindre la réunion

Une fois la réunion créée, vous recevrez soit un mél avec les liens nécessaires à la connection soit un mél avec un évènement à intégrer dans un agenda :

| De Bedin Yannickâr<br>iujet <b>Vous avez été invité à une r</b><br>Pour BEDIN <mark>â</mark> r | réunion en ligne! | 🔦 Répondre 🔿 🕈 Transférer 🗖 Archiver   |
|------------------------------------------------------------------------------------------------|-------------------|----------------------------------------|
|                                                                                                | Invi              | tation à un évènement                  |
| т                                                                                              | ïtre :            | test réunion avec phillippe            |
| L                                                                                              | ieu :             | Réunion en ligne                       |
| C                                                                                              | Quand :           | vendredi 10 octobre 2014 08:00 – 13:30 |
| C                                                                                              | Description :     | test=0D=0A=                            |

Dans ce cas, vous aurez besoin de transmettre par mél les informations nécessaires pour rejoindre cette réunion il suffit de **cliquer** sur le **« M »** à gauche du **nom de la réunion** que vous avez planifiée

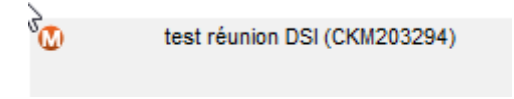

Vous arrivez sur cette page :

#### test réunion DSI

Lancer sur l'ordinateur | Participer dans le navigateur | Imprimer la page 
 Description
 CKM203294

 Présentateur:
 Yannick Bedin

 Date:
 10 octobre 2014

 Heure:
 8:00 (GMT +11:00) Îles Salomon, Nouvelle Calédonie

 Durée:
 5h 30m
 Description: test Instructions concernant la participation Servez-vous de ces liens si vous prévoyez de distribuer des invitations personnalisées par courrier électronique URL des participants invités: https://classevirtuelle.orion.education.fr:443/GA/main/000001b5ea9a00000148b2548fc4f898 URL de lecture de l'invité: https://classevirtuelle.orion.education.fr:443/GP/main/000001b5ea9a00000148b2548fc4f898 Les participants prennent part à l'événement en accédant à l'URL ci-dessous et en tapant l'ID de l'événement. https://classevirtuelle.orion.education.fr/main/general/nouvelle-caledonie/ URL : ID d'événement : Mot de passe de CKM203294 dsi l'événement: Paramètres de l'événement Public: Oui 
 Type d'événement:
 Réunion

 Conditions:
 Les participants doivent être pré-inscrits pour participer à l'événement

Cette session peut être enregistrée; chaque participant a la possibilité de distribuer l'enregistrement qui en résulte. L'utilisation des enregistrements et des informations sur les participants est soumise aux lois américaines et internationales relatives aux libertés individuelles.

Il vous suffit d'envoyer par mèl : « l'URL des participants invités »

URL des participants invités: https://classevirtuelle.orion.education.fr:443/GA/main/000001b5ea9a00000148b2548fc4f898

Et d'ajouter les informations de connexion (ID de l'évènement et le mot de passe).

| ID d'événement : | CKM203294 |
|------------------|-----------|
| Mot de passe de  | dai       |
| l'événement:     | usi       |

## 4) Rejoindre une réunion

Quand vous cliquez sur le lien des participants invités vous arrivez sur cette page :

| Sélectionnez une langue: | Français | ¥ |
|--------------------------|----------|---|
|--------------------------|----------|---|

Mot de passe requis Saisissez le mot de passe de l'événement ci-dessous.

## test réunion DSI (CKM203294)

| ID d'événement : CKM203294 |                                                    |
|----------------------------|----------------------------------------------------|
| Présentateur :             | Yannick Bedin                                      |
| Date:                      | 10 octobre 2014                                    |
| Heure:                     | 8:00 (GMT +11:00) Îles Salomon, Nouvelle Calédonie |
| Durée :                    | 5h 30m                                             |
| Plus de détails            |                                                    |
|                            |                                                    |
|                            |                                                    |

| Participer à l'événement    |                                                      |  |
|-----------------------------|------------------------------------------------------|--|
|                             |                                                      |  |
| ID d'événement :            | CKM203294                                            |  |
| Adresse électronique        |                                                      |  |
|                             | Mémoriser mes données de connexion                   |  |
| Mot de passe de la réunion: |                                                      |  |
|                             | Dedicional de la construction                        |  |
|                             | Lancer sur rordinateur Participer dans un navigateur |  |
|                             |                                                      |  |

Nous vous conseillons d'effectuer une Vérification du système avant de participer.

Il vous suffit de **spécifier l'adresse mel qui a été déclarée pour cette réunion**, de **saisir le mot de passe** pour y accéder et de **cliquer sur « participer dans un navigateur ».** 

Si jamais l'adresse que vous saisissez ne correspond pas à celle saisie par le formateur vous obtiendrez ce message :

kở Evénement réservé Cette réunion est réservée aux personnes invitées. Vous ne pouvez pas y participer.

Lors du lancement vous pouvez obtenir ce message :

|                                | Avertissement de sécurité                                                                                       |
|--------------------------------|----------------------------------------------------------------------------------------------------|
| <b>Voulez-v</b><br>La connexio | ous continuer ?<br>on à ce site Web n'est pas sécurisée.                                                        |
| <u> </u>                       | Site Web: https://dassevirtuelle.orion.education.fr:443                                                         |
| Remarque                       | : le certificat n'est pas valide et ne permet pas de vérifier l'identité de ce site Web.<br>Plus d'informations |
|                                | Continuer                                                                                                    |

Cliquez sur « continuer » vous arriverez sur cette page :

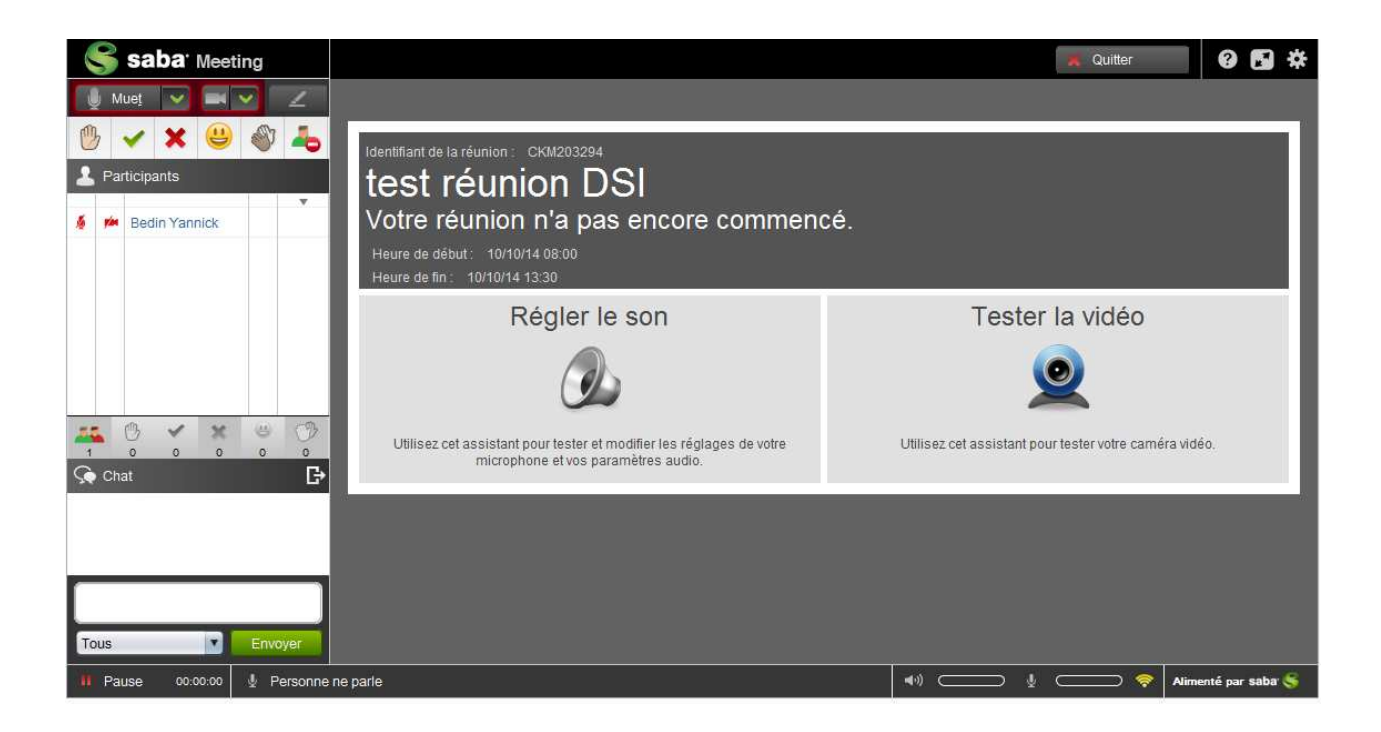

Pour activer la vidéo et le son cliquez sur les icones correspondantes à coté de votre nom

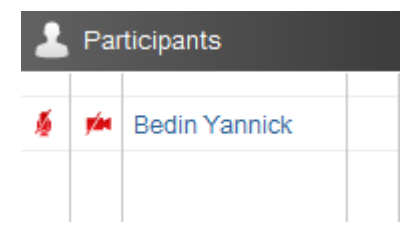

Quand elles sont vertes c'est actif.